## ABACUS BUTTERFLY 登入畫面

## PCC 代碼: Q1F8 , 登入帳號: 1689 , 密碼:

|               |              |                     | English | 简体中文 正體中3 |
|---------------|--------------|---------------------|---------|-----------|
| Butterfly     |              |                     |         |           |
| 語言版本:         | 正體中文         |                     |         |           |
| 登入帳號:         |              |                     |         |           |
| 密 碼:<br>登入驗證碼 | :            | <u>忘記密碼</u><br>4141 | 5       | 6         |
| □ #           | 已開讀並同意條款及聲明  | 1                   |         | -/e       |
|               | ②<   CLIEREN | 1                   |         | 1         |
| angel travel  |              |                     |         | V         |

# 成功進入畫面

| B     | utterfly        |                  |               |                 | ~~~~~~~~~~~~~~~~~~~~~~~~~~~~~~~~~~~~~~~ | A            | ccount : 1689 🔮 IPCC : Q1F8 |
|-------|-----------------|------------------|---------------|-----------------|-----------------------------------------|--------------|-----------------------------|
| 航班查   | 詞 報價單 訂位        | 修改訂位 票價 開票 飯     | 店查詢 客戶管理 個人化調 | 设定 Q信箱 其它服務 報表分 | 析                                       |              | 字型大小: 一般字型 💙                |
| • 🌔 [ | <b>.</b>        |                  |               | 幸福相遇第二季         |                                         | 旅行社代碼:000476 | 安佳台北   快速查詢1 送出             |
|       | 建立訂位紀錄          |                  |               |                 |                                         |              |                             |
| E     | 旅客資料            |                  |               |                 |                                         |              | 放客                          |
|       | No              | 英文姓              |               | 英文名             | 旅客種類                                    | 會員卡號         |                             |
| 無     | 無旅客資料           |                  |               |                 |                                         |              |                             |
| E     | 航段資訊            |                  |               |                 |                                         |              | 60 JIT                      |
| 角     | 亢段              | 航班編號             | 出發地           |                 | 目的地                                     | 訂位艙等 訂位狀態    |                             |
| 無     | 無航班資訊           |                  |               |                 |                                         |              |                             |
| E     | 〕旅行社資料<br>旅行社名稱 | ANGEL TRAVEL SER | VIC           | 旅行社電話           | 02-25065778                             |              | <b>美</b> 復                  |
|       | 簧收人員            | 1689             |               | 開票期限            | 2016-01-08                              |              |                             |
| ang   | el trave        | Q                | 儲存+重新顯示(EI    | २) 放棄+重新顯示(IR)  |                                         |              | 31<br>31                    |

# 1.左上"航班查詢"→點選"可售機位查詢"

| ·查詢· <mark>·</mark> 報價單                                                                                        | 订位 修改言 | 「位       | 開票     | 飯店查詢  | 客戶管理 | 個人化設定 | Q信箱 | 其它服務              | 報表分析 |           |      |
|----------------------------------------------------------------------------------------------------|--------|----------|--------|-------|------|-------|-----|-------------------|------|-----------|------|
| 機位查詢<br>時刻表                                                                                                    |        |          |        |       |      |       | 幸福相 | 遇第 <sup>一</sup> 季 |      |           |      |
| ( <b>E</b>                                                                                                    |        |          |        |       |      |       |     |                   |      |           |      |
| 🗆 旅客資料                                                                                                    |        |          |        |       |      |       |     |                   |      |           |      |
| No                                                                                                    |        | 英文       | 文姓     |       |      |       | 英   | 文名                |      |           | 旅客種類 |
| 無旅客資料                                                                                                    |        |          |        |       |      |       |     |                   |      |           |      |
| □ 航段資訊                                                                                                    |        |          |        |       |      |       |     |                   |      |           |      |
| 航段                                                                                                    | ł      | 犺班緟號     |        |       | 出    | 發地    |     |                   | 目的   | 的地        |      |
| 無航班資訊                                                                                                    |        |          |        |       |      |       |     |                   |      |           |      |
| □ 旅行社資料                                                                                                    |        |          |        |       |      |       |     |                   |      |           |      |
| 旅行社名                                                                                                    | 稱      | ANGEL TR | AVEL S | ERVI( |      |       |     | 旅行社電話             | 02   | -25065778 |      |
| the second second second second second second second second second second second second second second second s |        | 1000     |        |       |      |       |     |                   | 20   | 16-01-08  |      |

## 將會進入以下畫面

| Butterfly                             |                   | Account : 1689 🐮 IPCC : Q1F8            |
|---------------------------------------|-------------------|-----------------------------------------|
| 狂查詢 報價單 訂位 修改訂位 票價 開票 飯店查詢 客戶管理 個人    | 化設定 Q信箱 其它服務 報表分析 | 字型大小: 一般字型 💙                            |
| à 💻 🤿                                 | <u>幸福相遇第一</u> 重   | 旅行社代碼:000476   安佳台北   快速宣詢1 送出          |
| <b>可售機位查詢</b> 查詢流程: 1.輸入航班條件 → 2.顯示航; | Æ                 |                                         |
|                                       |                   | Google Map                              |
| • 主要條件                                | 地圖 衛星檢視           | 序 月 司<br>阿爾及利亞 和比亞 使马                   |
|                                       |                   | 西撒哈拉                                    |
|                                       |                   | 茅利塔尼亞 馬利 尼日                             |
| 出發日期                                  | 19 C              |                                         |
| 回程日期 00 ~: 00 ~                       |                   | · 是自新法师 奈及利亞 东南峰岛 衣索比亞                  |
|                                       | a                 | (1) (1) (1) (1) (1) (1) (1) (1) (1) (1) |
| ▼ 次要條件                                | AP                | 加賀人間果民主                                 |
| 直飛/轉機 直飛 <b>&gt;</b>                  | A MA CE RN PB     | 共和國 坦尚尼亞                                |
| 指定航空公司1 🛛 🗸 🗌 切入                      | TO AL BA SE       | ATT AND A                               |
| 指定航空公司2                               | GOMG              | 同比至 與三比克                                |
| 轉機城市1                                 | ES<br>SP          | 納米比亞 辛巴國 馬達士                            |
| 轉機航空公司1 ↓                             | PR                |                                         |
| 最長轉機時間<br>0<br>分鐘                     | Google            | 大西洋<br>新聞語時間的16 Google INEGI 使用版新       |
| IGGU FRANCI                           |                   |                                         |

請看紅色框框內容,選擇你的出發地、目的地、出發日期、回程日期 ※出發地及目的地,打中文英文皆可

|         | 主    | 要條件      |     |   |
|---------|------|----------|-----|---|
| 出發地     |      | *        |     |   |
| 目的地     |      | *        | 1   |   |
| 出發日期    |      | 00 🗸 : 0 | 0 🗸 |   |
|         |      |          |     |   |
|         |      |          |     | > |
|         |      |          |     |   |
| ¢.      | 灾    | 要條件      |     |   |
| 直飛/轉機   | 直飛 🗸 |          |     |   |
| 指定航空公司1 |      |          | □切  | ス |
| 指定航空公司2 |      | -        | 19  |   |
| 轉機城市1   |      |          | *   |   |
| 轉機航空公司1 |      |          | *   |   |
| 最長轉機時間  | 0    | 行鐘       |     |   |
| 轉機城市2   |      |          | *   |   |
| 轉機航空公司2 |      |          | *   |   |
|         |      |          | 1   |   |

## EX:HKG 香港

|       | 主       | 要條件        |        |           |     |
|-------|---------|------------|--------|-----------|-----|
| 出發地   | HKG     | × 🗸        | /      |           |     |
| 目的地   | 香港(HKG) | 0 -        |        | 1         |     |
| 出發日期  |         | 00 -: 00 - | ]      |           |     |
| angel | travel  |            |        | •         |     |
|       |         |            |        | 士要修件      |     |
|       |         |            | 出發地    |           |     |
|       |         |            | 目的地    | 雪港(HKG) ↓ |     |
|       |         |            | 11.721 |           |     |
|       |         |            | 出發口期   |           | J 🗸 |

2.選擇好出發地、目的地、時間、指定航空公司

| *         | 主          | 要條件         |    |
|-----------|------------|-------------|----|
| 出發地       | TPE        | -           | ~  |
| 目的地       | HKG        | -           |    |
| 出發日期      | 2016-05-01 | 07 🗸 : 00 🗸 |    |
| 回程日期<br>《 | 2016-05-05 | 19 🗸 : 00 🗸 | >  |
| *         | 灾          | 要條件         |    |
| 直飛/轉機     | 直飛 ✔       |             |    |
| 指定航空公司    | 1 BR       | × 🗸 🗆 切,    | ર  |
| 指定航空公司    | 2          | -           |    |
| 轉機城市1     |            | -           |    |
| 轉機航空公司    | 1          |             |    |
| 最長轉機時間    | 0          | う鐘          |    |
| 轉機城市2     |            |             |    |
| 轉機航空公司    | 2          |             |    |
| angel     | arevel     | 查詢航班        |    |
|           | 條件點望       | 呈完請按查論      | 航灶 |

3. 進入航班資訊

## 1.可點選去程、回程或去程-回程來看航班資訊

#### 2.點選你要的艙等

| 去種 | Ŧ             | 回程 去程-回程                              | 可點選z                 | <b>長程、回</b> 種     | 呈或去程-回  | 程來看      | 航班資調       | R     |      |          |          |          |                |
|----|---------------|---------------------------------------|----------------------|-------------------|---------|----------|------------|-------|------|----------|----------|----------|----------------|
|    | 點調            | 醫此處展開過濾條件                             |                      |                   |         |          |            |       |      |          |          |          |                |
| 台  | 北 <b>(</b> TP | PE) → 香港(HKG) と                       | 出發日期:西元              | 2016年5月1          | 日星期日    | 目前在的     | 的行程及       | 出發日期  | 期    |          |          |          |                |
|    | NO            | 「「」」「」「」「」「」「」「」「」「」「」「」「」「」「」「」」「」「」 | 部(1/1)<br>航班<br>編號 ◆ | 出發地               | 目的地     | 起飛<br>時間 | 抵達<br>時間 ◆ | 機型 ◆  | 機上餐點 | 轉機<br>停點 | 飛行<br>時間 | 簽約<br>等級 |                |
|    | 1             | ▲ 長榮航空                                | BR 891               | 台北(TPE)           | 香港(HKG) | 07:00    | 08:45      | ₩321  | М    |          | 01:45    | DCA      | 甘他溶血           |
|    |               | <b>艙等座位數: <u>C7</u> <u>J7</u> [</b>   | <u>00 Y9 B9 M</u>    | 9 <u>H9 Q7 V0</u> | 點選你要的   | 艙等,      | Q是艙等       | 手・7是  | 目前在  | 有的植      | 幾位數量     | 2        | 关心具面           |
|    | 2             |                                       | BR 851               | 台北(TPE)           | 香港(HKG) | 08:20    | 10:05      | ₩321  | М    |          | 01:45    | DCA      | ++ /4-277-17   |
|    | 2             | <b>艙等座位數:</b> <u>C7</u> <u>J7</u> □   | <u>02 Y9 B9 M</u>    | <u>9 H9 Q9 V0</u> | ✓ V艙,   | 坐位數      | 字是0        | ,就是沒  | 有位   | 子囉       | ~        |          | . <b>共</b> 祀貞計 |
|    | 2             | ▲ 長榮航空                                | BR 867               | 台北(TPE)           | 香港(HKG) | 10:20    | 12:05      | 75321 | М    |          | 01:45    | DCA      |                |
|    | 3             | <b>艙等座位數: <u>C8</u> <u>38</u> [</b>   | 01 <u>Y9 B9 M</u>    | <u>9 H9 Q8 V0</u> |         |          |            |       |      |          |          |          | 县他貞訊           |
| a  |               |                                       | BR 869               | 台北(TPE)           | 香港(HKG) | 12:40    | 14:25      | ₩321  | М    |          | 01:45    | DCA      |                |
| eu | Re C          | 前等座位款: 68 18 [                        | 00 <u>Y9 B9 M</u>    | <u>9 H9 Q9 V0</u> |         |          |            |       |      |          |          |          | 具心質訊           |

#### 點選完艙等後會跳出"購物車"

4.選擇你要的數量,點選"繼續選擇航班",選回程航班

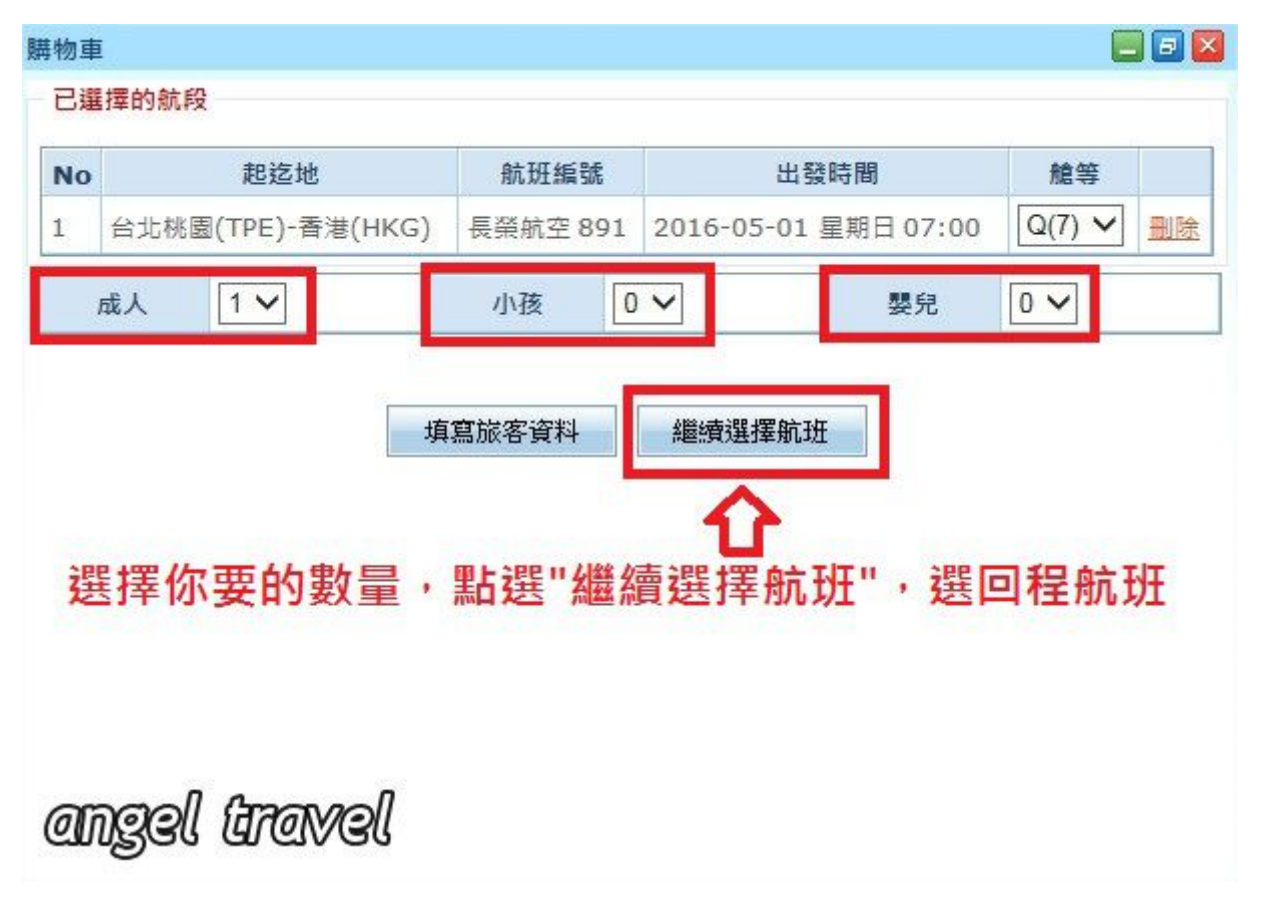

#### 回到航班查詢畫面,選"回程",選擇需要的航班及艙等

| 港(日 |                                   |                    |                    | E 40 m      |            |               |      |          |          |          |          |                |
|-----|-----------------------------------|--------------------|--------------------|-------------|------------|---------------|------|----------|----------|----------|----------|----------------|
| Ŀ-  | KG) — 台北(TPE)<br>夏 下一頁 顯示全        | 出發日期:四九<br>音部(1/1) | , 2010 年 5 月 5 日   | <b>奎</b> 期四 |            |               |      |          |          |          |          |                |
| ю   | 航空公司 🔶                            | 航班<br>編號 ◆         | 出發地                | 目的地         | 起飛<br>時間 ◆ | 抵達<br>時間<br>◆ | 機型 ◆ | 機上<br>餐點 | 轉機<br>停點 | 飛行<br>時間 | 簧約<br>等級 |                |
|     | ▲ 長榮航空                            | BR 872             | 香港(HKG)            | 台北(TPE)     | 19:25      | 21:10         | ₩332 | М        |          | 01:45    | DCA      |                |
| T   | <b>艙等座位數: C9 19</b>               | D9 Y9 B9 M         | 19 H9 Q9 V9        |             |            |               |      |          |          |          |          | 具他資調           |
| 2   | ▲ 長榮航空                            | BR 858             | 香港(HKG)            | 台北(TPE)     | 20:55      | 22:40         | ₩332 | М        |          | 01:45    | DCA      | ++ //h=?7+     |
| 2   | <b>艙等座位數: <u>C9</u> <u>19</u></b> | <u>D9 Y9 B9 M</u>  | <u>19 H9 Q9 V9</u> |             |            |               |      |          |          |          |          | 具他資調           |
| 2   | ▲ 長榮航空                            | BR 856             | 香港(HKG)            | 台北(TPE)     | 17:00      | 18:45         | ₩321 | М        |          | 01:45    | DCA      | <b>⇒</b> //→認書 |
| 3   | <b>艙等座位數: <u>C8</u> 18</b>        | D0 Y9 B9 M         | <u>19 H9 Q9 V9</u> |             |            | A             |      |          |          |          |          | 具他資料           |
| 4   | ▲ 長榮航空                            | BR 810             | 香港(HKG)            | 台北(TPE)     | 21:45      | 23:30         | ₩321 | М        |          | 01:45    | DCA      |                |
|     | 精等座位數: C8 18                      | <u>D4 Y9 B9 M</u>  | <u>19 H9 Q9 V9</u> |             |            |               |      |          |          |          |          | 具他資調           |
| NS( | al alanal                         | BR 870             | 香港(HKG)            | 台北(TPE)     | 15:25      | 17:10         | 77W  | М        |          | 01:45    | DCA      |                |

進入"購物車"確認選擇航段資料是正確的,點選"填寫旅客資料"

| NO | 起迄地             | 航班      | 編號    | ٤                                     | 發時間               | 艙等       | 1           |
|----|-----------------|---------|-------|---------------------------------------|-------------------|----------|-------------|
| 1  | 台北桃園(TPE)-香港(HM | (G) 長榮航 | 空 891 | 2016-05-0                             | 1 星期日 07:00       | Q(7) V   | 删除          |
| 2  | 香港(HKG)-台北桃園(T  | PE) 長榮航 | 空 872 | 2016-05-0                             | 5 星期四 19:25       | Q(9) 🗸   | 删除          |
|    | 成人 1 🗸          | 小孩      | 0     | ~                                     | 嬰兒                | 0 ~      | ~           |
|    |                 |         |       | · · · · · · · · · · · · · · · · · · · |                   | - 755 T- |             |
|    |                 |         | 料     | PE:[月]开]开加                            | 14 <u>1</u> 11日前心 | 口选择      | <b>ガ</b> ル‡ |

#### 5.將進入填寫旅客資料的畫面

- 1.填寫旅客護照上英文名字及性別
- 2.兒童及嬰兒需填上出生日期
- 3.點選訂位

### ※請"勿"更改黃色框框內所有內容

| □ ▶ 您所選的航班 | 是                             |                         |            |         |           |           |                   |
|------------|-------------------------------|-------------------------|------------|---------|-----------|-----------|-------------------|
| 航班編號       | 出發地                           | 目的地                     | 艙          | 等 顯示座位/ | /訂位人數 機型  | 飛行時間      | 加減航段              |
| 長榮航空 -891  | 台北桃園(TPE)<br>2016-05-01 07:00 | 香港(HKG<br>2016-05-01 0  | )<br>18:45 | 7       | / 1 321   | 01:45     | <u> 插入 / 删除</u>   |
| 長榮航空 -872  | 香港(HKG)<br>2016-05-05 19:25   | 台北桃園(TP<br>2016-05-05 2 | PE) Q      | 9,      | / 1 332   | 01:45     | 插入/删除             |
| 🗆 🖀 請填寫旅客資 | 料(填入的英文姓名與護照相同,且              | 勿輸入任何符號,以免造成無效言         | □血) 【填寫放   | 客護照上    | 英文名字及性別,  | 兒童嬰兒需     | 填上生日<br>新增旅客 匯入旅客 |
| No.        | 英文姓/英文名                       | 旅客型態                    | 出生日期       | 會員卡號    | 其他现       | 目         | 刪除                |
| 1 CH       | O / KYUHYUN                   | 先生(MR) V                | 1988-02-03 | 編輯      | 編輯餐點/設備資料 |           |                   |
|            | 聯絡人電話                         |                         | 聯絡人Emai    | 1       |           | 寄送郵件      |                   |
| 🖯 🌼 旅行社資料  | 請"勿"更改此框                      | 框內所有內容                  |            |         |           |           |                   |
| 旅行社名稱 A    | NGEL TRAVEL SERVIC            | 旅行社電話 02-25065778       | 3          | 簽收人員 16 | 689       | 開票期限 2016 | -01-08            |
| angel tr   | avel                          |                         | 上一步 訂      |         | 料填妥後點選訂位  |           |                   |

## "訂位"按下去會跑出此視窗,直接點選確認

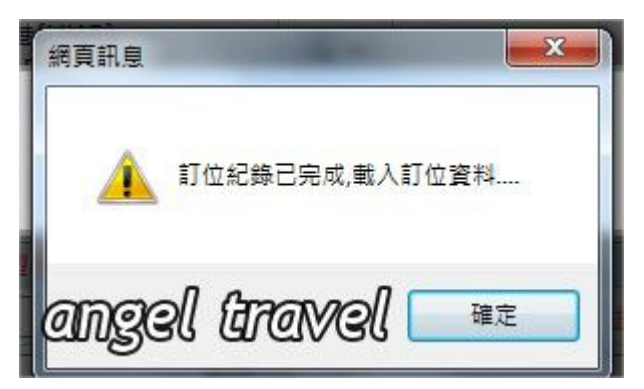

6.完成訂位

1.綠色 PNR 代碼:DJWIKL,請給組長這六個英文字母 ※(每次訂位都會出現不一樣的代碼)

2.請點選右下"加入備註"

| and her mer find                                  | 8人數1 <嬰兒不占位>)            |            |                          |                   |                         |                                                                    | ► <u>6</u>                                    | 設旅客型態 🕨 電子                                                 | · <u>郵件</u> ▶ <u>填寫AP</u> ]              |
|---------------------------------------------------|--------------------------|------------|--------------------------|-------------------|-------------------------|--------------------------------------------------------------------|-----------------------------------------------|------------------------------------------------------------|------------------------------------------|
| No                                                | 英文姓                      |            | 英文名                      | 旅客型態              | 出生日期                    | 熏                                                                  | 諕                                             | 會員卡號                                                       | 匯入資料                                     |
| 1.1                                               | СНО                      |            | KYUHYUNMR_               | ADT               |                         | 尚未                                                                 | 21.11.11.11.11.11.11.11.11.11.11.11.11.1      | 會員卡號                                                       | 資料庫                                      |
| 航段資訊                                              |                          |            |                          | ▶修己               | 2日期 ▶ 複製行程              | ▶Push航段 ▶力                                                         | □入航段 ▶删除                                      | 選擇航段 ▶修改艙等                                                 | 臺 ▶ 删除全部航剩                               |
| ] 航段                                              | 航班編號                     |            | 出發地                      | 目的                | 地                       | 訂位艙等                                                               | 訂位狀態                                          | 航空公司電代                                                     |                                          |
| ] 1                                               | 長発航空 (BR)0891<br>機位圖     |            | 台北(TPE)<br>01MAY 0700    | 香港(H<br>01MAY     | HKG)<br>0845            | Q                                                                  | НК                                            | 8H7MWN                                                     | 插入航段                                     |
|                                                   | 長榮航空 (BR)0872            |            | 香港(HKG)                  | 台北(1              | TPE)                    |                                                                    |                                               |                                                            | +# 1 A+ 67                               |
| 2                                                 | 機位圖                      |            | 05MAY 1925               | 05MAY             | 2110                    | Q                                                                  | нк                                            | 8H/MWN                                                     | 超八机权                                     |
| 2                                                 | 機位圖                      |            | 05MAY 1925               | 05MAY             | 2110<br><b>》</b> 入      | Q<br>票號 ▶ 電報翻譯                                                     | HK                                            | <u>8H/MWN</u><br><u> 較</u>                                 | <u>超入机支</u><br>▶ <u>删除特殊需</u> 3          |
| 2<br>SSR/OSI                                      | 機位圖<br>▲ 種類              | 航空公司       | 05MAY 1925<br>代碼         | 05MAY             | 2110<br><b>)</b> 入<br>内 | Q<br><u>票號</u> 》 重報翻譯<br>容                                         | HK<br>▶ <u>發送特殊需</u>                          | <u>8H/MWN</u><br><u> 敏送</u> 一般訊息                           | <u>超入机支</u><br>▶ <u>删除特殊需求</u><br>旅客     |
| 2<br>SSR/OSI<br>No<br>1                           | 機位圖<br>▲ 種類<br>SSR       | 航空公司<br>1B | 05MAY 1925<br>代碼<br>ADTK | 05MAY<br>TO BR BY | 2110                    | Q<br>農號 ▶ 重報翻譯<br>容<br>GOTHERWISE №                                | HK<br>登送特殊需<br>WILL BE XLD                    | <u>8H/MWN</u><br><u> 該</u> →  發送一般訊息                       | <u>理△机支</u><br>▶ <u>删除特殊需求</u><br>旅客     |
| ] 2<br>SSR/OSI<br>] No<br>] 1                     | 機位圖<br>▲ 種類<br>SSR       | 航空公司<br>1B | 05MAY 1925<br>代碼<br>ADTK | 05MAY<br>TO BR BY | 2110                    | w<br>m<br>m<br>m<br>m<br>m<br>m<br>m<br>m<br>m<br>m<br>m<br>m<br>m | HK                                            | <u>8H/MWN</u><br>一般部度                                      | <u>加快特殊需求</u><br>旅客<br>                  |
| ] 2<br>SSR/OSI<br>] No<br>] 1<br>] 備註資料<br>] No ▲ | 機位圖<br>▲ 種類<br>SSR<br>内容 | 航空公司<br>1B | 05MAY 1925<br>代碼<br>ADTK | 05MAY             | 2110                    | 。                                                                  | HK<br>B B S S S S S S S S S S S S S S S S S S | <u>SH/PWWN</u><br>主: □ □ □ □ □ □ □ □ □ □ □ □ □ □ □ □ □ □ □ | 超入加改<br>▶ 删除特殊需2<br>旅客<br><br>入價註 ▶ 删除價言 |

# 7.完成訂位後,必須要完成的步驟 進入"加入備註"畫面

| 輸入備註資料 | a 🗖 🗖 🗖                     |
|--------|-----------------------------|
| 種類     | 一般資料 🗸                      |
|        | CTA CHO/JOYUN MS 0974131932 |
| 備註內容   | 輸入:CTA 姓/名 稱位 手機號碼          |
|        |                             |
|        | 清除重設 送出                     |
| ange   | 《 <i>Gravel</i> 輸入完點選送出即可   |

# 成功將備註加入的畫面

| 三 航段資訊 |                      |                       | ▶ 修改日期 ▶ 複製行          | 程 ▶ Push航段 ▶ 力 | □入航段 ▶ 删除 | 選擇航段 ▶ 修改艙 | 筆▶ 删除全部航路 |
|--------|----------------------|-----------------------|-----------------------|----------------|-----------|------------|-----------|
| □ 航段   | 航班編號                 | 出發地                   | 目的地                   | 訂位艙等           | 訂位狀態      | 航空公司電代     |           |
| □ 1    | 長榮航空 (BR)0891<br>機位圖 | 台北(TPE)<br>01MAY 0700 | 香港(HKG)<br>01MAY 0845 | Q              | нк        | 8H7MWN     | 插入航段      |
| 2      | 長発航空 (BR)0872<br>機位圖 | 香港(HKG)<br>05MAY 1925 | 台北(TPE)<br>05MAY 2110 | Q              | нк        | 8H7MWN     | 插入航段      |

| R/  | OSI | 125 WA | ***  | (1) TH                  | ▶ 人票號 ▶ 電報翻譯 ▶ 發送特殊需求                         | ▶ <u> </u>      |
|-----|-----|--------|------|-------------------------|-----------------------------------------------|-----------------|
| N   | •   | 性親     | 机至公可 | 17,45                   | Ne                                            | 瓜香              |
| 1   |     | SSR    | 1B   | ADTK                    | TO BR BY 11JAN 1100 HKG OTHERWISE WILL BE XLD |                 |
| No  | • • | 內容     |      |                         |                                               | 種類              |
| INC | • • | NB     |      | BBOCID 2007610 B        |                                               | 程·規<br>Tauraiaa |
| -   | 1   |        |      | BP05ID 2297010 P.       | AXNUM 1.1                                     | Invoice         |
|     | 2   |        |      | CTA CHO/JOYUN MS        | 0974131932                                    | General         |
|     |     |        |      | بلا جور على حام بلج على |                                               |                 |

## 8.請點選進入終端機模式

| 詞 取損       |        | 2 修改訂位 票)           | <b>度 開業 畝店宣</b> 詞 | 1 客户管埋          | 個人化設定       |
|------------|--------|---------------------|-------------------|-----------------|-------------|
| . 1<br>. 1 | 清點     | i選進入終               | 端機模式              | KIUN            |             |
| 於          |        |                     |                   |                 |             |
| 航段         |        | 航班編號                |                   | 出發出             | 也           |
| 1          | 長<br>オ | <u> </u>            | L .               | 台北(TI<br>01MAY( | PE)<br>0700 |
| 2          | 長<br>オ | 榮航空 (BR)0872<br>幾位圖 | 2                 | 香港(HI<br>05MAY: | KG)<br>1925 |
| SSR/OS     | I<br>• | 種類                  | 航空公司              | 2               | 代碼          |
| 1          |        | SSR                 | 1B                |                 | ADTK        |

此步驟是將此紀錄送到組長的信箱裡面

1.選擇自己組長的Q信箱,成功選取會變成淡藍色,如畫面

2.點選右下的"送出"鍵後就可以關掉此畫面,完成所有訂位所需手續。

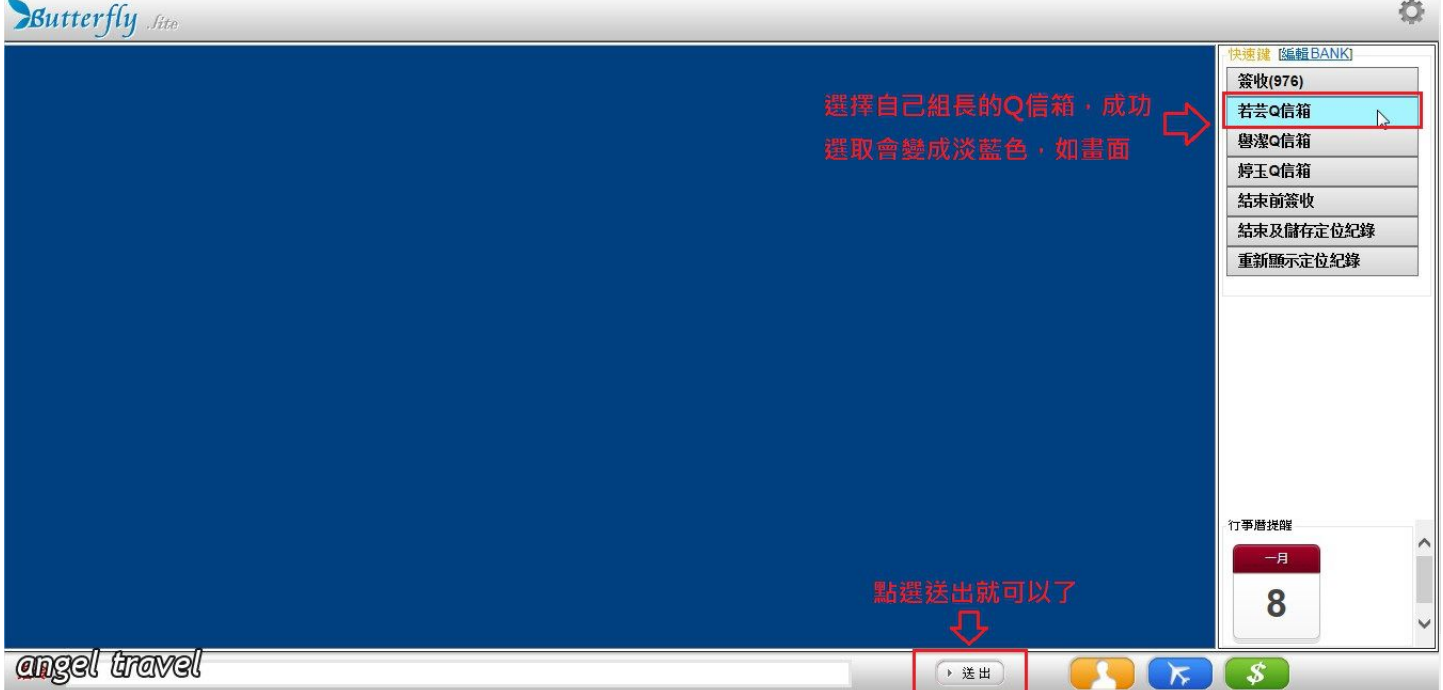

# 9.最後登出步驟

|                                           |                                                  | 19 19 19 19 19 19 19 19 19 19 19 19 19 1 | 이것 배가 없/다므 |                                               | 144 5-2 E 108 125 48 48 49 77 171 |                                          |                       |                                                             | 于至八小。                               | AX I HE |
|-------------------------------------------|--------------------------------------------------|------------------------------------------|------------|-----------------------------------------------|-----------------------------------|------------------------------------------|-----------------------|-------------------------------------------------------------|-------------------------------------|---------|
| 1                                         | 3                                                |                                          |            | 技                                             | <u> </u>                          | 旇                                        | 行社代碼:0004             | 176   安佳台北                                                  | 快速查詢1                               | 送       |
| 航段                                        | 受資訊                                              |                                          |            |                                               | ▶ 修改日期 ▶ 複製行                      | 程 ▶ Push航段 ▶ 力                           | 1入航段 ▶ 删除             | 選擇航段 > 修改服                                                  | 1 → 删除全部航段                          |         |
| 俞                                         | 航段                                               | 航班編號                                     |            | 出發地                                           | 目的地                               | 訂位艙等                                     | 訂位狀態                  | 航空公司電代                                                      |                                     |         |
| ] :                                       | 1                                                | 長榮航空 (BR)0893<br>機位圖                     | 1          | 台北(TPE)<br>01MAY 0700                         | 香港(HKG)<br>01MAY 0845             | Q                                        | нк                    | 8H7MWN                                                      | 插入航段                                |         |
|                                           |                                                  | 長榮航空 (BR)087                             | 2          | 孝进(HKC)                                       | 台北(TPE)                           |                                          |                       |                                                             |                                     |         |
| Sep                                       | 2                                                | 機位圖                                      |            | 05MAY 1925                                    | 05MAY 2110                        | Q<br>入 == et ) = ● # # # # # #           | HK                    | 8H7MWN                                                      | <u>插入航段</u><br>● ▶ 删除热码要求           |         |
| ]ssr                                      | 2<br>R/OSI                                       | 機位圖                                      | 航空公司       | 日元(111G)<br>05MAY 1925<br>伊福                  | 05MAY 2110                        | Q<br>入票號 》 電報翻譯<br>內容                    | HK<br>▶ <u>發送特殊</u> 需 | <u>8H7MWN</u><br><u> 8</u> ★ <u> 發送</u> 一般訊                 | <u> </u>                            |         |
| )ssr                                      | 2<br>R/OSI<br>No 4                               | 機位圖<br>種類<br>SSR                         | 航空公司<br>1B | 05MAY 1925<br>代碼<br>ADTK                      | OSMAY 2110                        | Q<br>入票號 》 重銀翻譯<br>內容<br>HKG OTHERWISE N | HK<br><u> </u>        | <u>8H7MWN</u><br>鼓龙 ▶ 鼓送一般訊                                 | <u> </u>                            |         |
| )<br>//////////////////////////////////// | 2<br>R/OSI<br>No 1<br>主資料                        | 機位圖<br>種類<br>SSR                         | 航空公司<br>1B | ADTK                                          | 05MAY 2110                        | Q<br>入票数 》 重级翻算<br>內容<br>HKG OTHERWISE N | HK                    | <u>8H7MWN</u><br>養皮 ▶ 酸送一般訊<br>▶ 2<br>種類                    | 道入航段 直 ▶ 删除特殊需求<br>旅客 0入備註 ▶ 删除備註   |         |
| ]<br>SSR<br>]<br>]<br>備註<br>]             | 2<br><b>No</b> ~<br>1<br>主資料<br><b>No</b> ~<br>1 | 機位圖<br>種類<br>SSR<br>內容                   | 航空公司<br>1B | 05MAY 1925<br>代碼<br>ADTK<br>BPOSID 2297610 PA | 05MAY 2110                        | Q<br>入票数 》 重叙翻算<br>內容<br>HKG OTHERWISE N | HK                    | <u>8H7MWN</u><br><u> 整式 ▶ 發送一般訊</u><br>▶ 2<br>種類<br>Invoice | 這入航段 這入航段 点 ▶ 删除特殊需求 旅客 0入備註 ▶ 删除備註 |         |